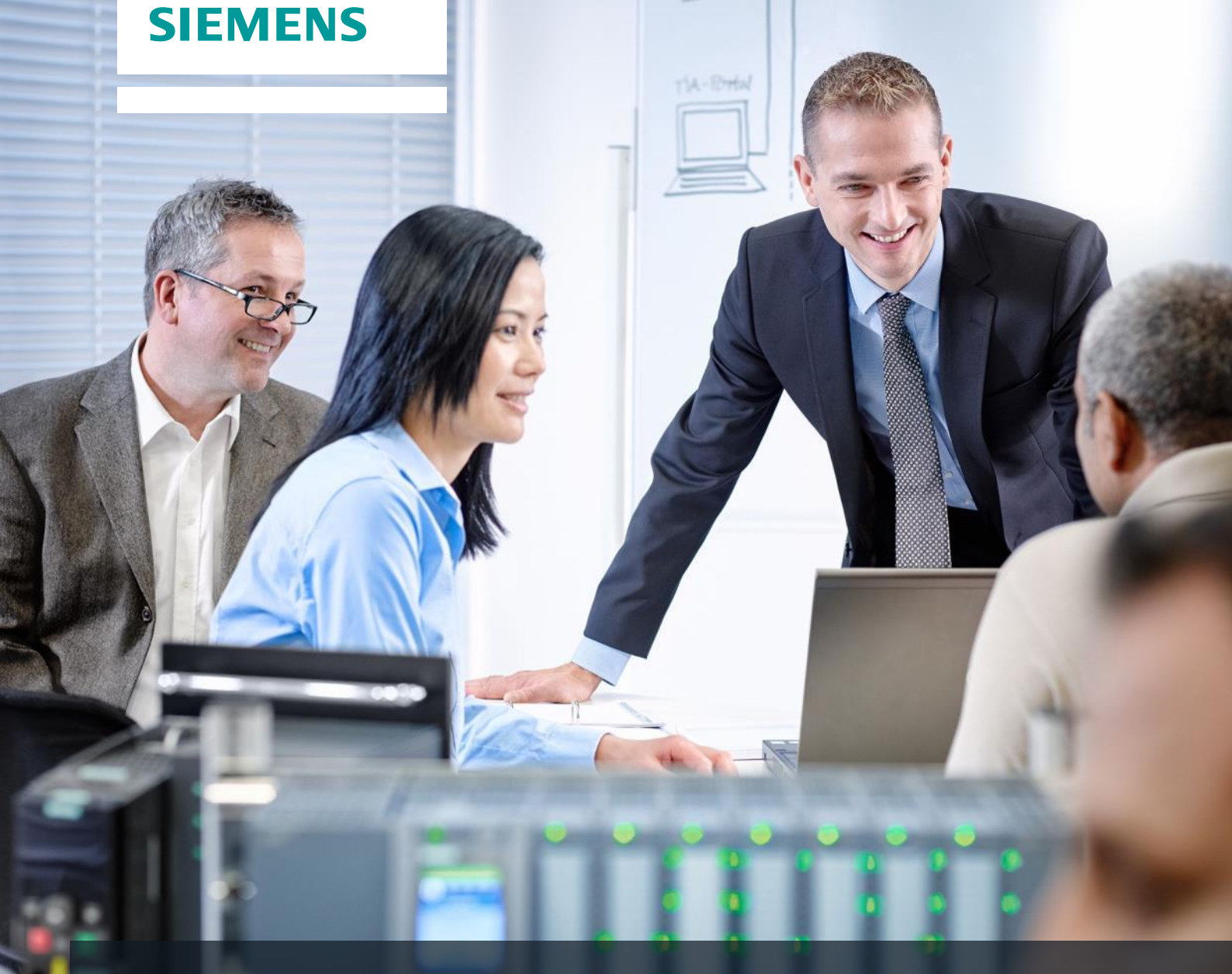

57-150

# **SCE Training Curriculum**

Siemens Automation Cooperates with Education (SCE) | 09/2015

### PA Module P01-02 SIMATIC PCS 7 – Hardware Configuration

Cooperates with Education Automation

#### Matching SCE Trainer Packages for these curriculum

- SIMATIC PCS 7 Software block of 3 packages Order No. 6ES7650-0XX18-0YS5
- SIMATIC PCS 7 Software block of 6 packages Order No. 6ES7650-0XX18-2YS5
- SIMATIC PCS 7 Software Upgrade block of 3 packages
   Order No. 6ES7650-0XX18-0YE5 (V8.0 → V8.1) or 6ES7650-0XX08-0YE5 (V7.1 → V8.0)
- SIMATIC PCS 7 Hardware Set including RTX Box Order No. 6ES7654-0UE13-0XS0

Please note that these trainer packages may be replaced with subsequent packages. An overview of the available SCE packages is provided at: <u>siemens.com/sce/tp</u>

#### **Continuing education**

For regional Siemens SCE continuing education, contact your regional SCE contact partner. <u>siemens.com/sce/contact</u>

#### Additional information relating to SIMATIC PCS 7 and SIMIT

In particular, Getting Started, videos, tutorials, manuals and programming guide. <u>siemens.com/sce/pcs7</u>

#### Additional information relating to SCE

siemens.com/sce

#### Note on Usage

The training curriculum for the integrated automation solution Totally Integrated Automation (TIA) was prepared for the program "Siemens Automation Cooperates with Education (SCE)" specifically for training purposes at public educational and R&D facilities. Siemens AG is not liable for the contents.

This document may only be used for initial training on Siemens products/systems. This means it may be copied entirely or partially and handed to trainees for use within the scope of their training. Passing on or copying this document and communicating its contents is permitted within public training and continuing education facilities for training purposes.

Exceptions require written permission by Siemens AG. Contact person: Roland Scheuerer roland.scheuerer@siemens.com.

Violators are subject to damages. All rights including translation rights are reserved, particularly in the event a patent is granted or a utility model or design is registered.

Usage for industrial customer courses is explicitly not permitted. We do not agree to the commercial utilization of these documents.

We would like to thank the Technical University Dresden, particularly Prof. Dr. Leon Urbas and Annett Krause, MS, as well as the Michael Dziallas Engineering Corporation and those who provided support in preparing this SCE training document.

### HARDWARE CONFIGURATION

#### **TRAINING OBJECTIVE**

In this chapter, the students learn how an automation system works. They will be able to configure the selected hardware in the hardware configuration of **PCS 7** and check it for consistency. Important settings will be parameterized so that from this data the process control system **PCS 7** automatically sets up all blocks necessary for communication between sensors, actuators and the control level in the automation stations.

#### THEORY IN BRIEF

When the hardware is configured, the 'real' components for recording measured values as well as for reading out signals that influence the process are inserted and arranged in the tabular representation of the configuration. As shown in Figure 1, this process describes at which slot or in which sequence which input/output module is placed. In addition, during this process the input and output signals are assigned to a defined memory location in the process image and the modules are parameterized. If fieldbuses are used, unique station addresses are specified as well.

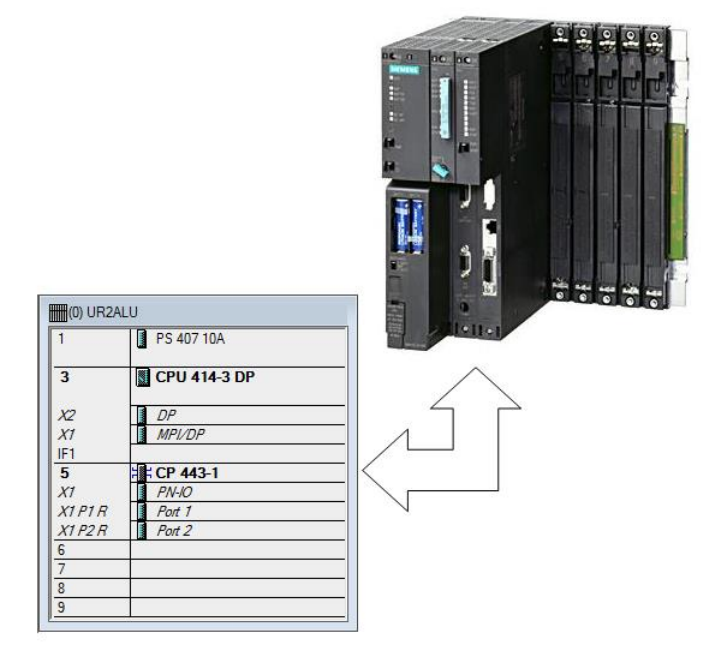

Figure 1: Mapping the real configuration to the configuration table [2]

When storing and compiling the settings that were made, the internal consistency is checked (do all modules match, have addresses been assigned twice, etc.). As soon as the configuration is consistent within itself, the blocks necessary for the communication of the process data are set up without user assistance and can then be loaded to the **automation stations (AS)** of the control system. These now have all the information to initially determine whether the installed configuration corresponds to the one that was configured. They then make sure that the process data are available at the ASs in the desired scanning frequency for further processing. For most users it is not apparent that extensive provisions are made in case an error occurs, such as the automatic transmission of suitable messages and alarms.

#### THEORY

#### DISTRIBUTED ARCHITECTURE OF PROCESS CONTROL SYSTEMS

Scalable process control systems such as **PCS 7** cover a large range of processes. Applications include small laboratory systems with only a few sensors and actuators as well as systems that have a hundred thousand process tags. To cover this broad spectrum, special structures are required. A typical component structure that can be easily expanded looks like this:

- On the process management level, an operator system (OS) consisting of one or several operator stations is used. By means of these OSs, the control operators can operate and monitor the system.
- On the control level, one or several *automation stations (AS)* are located on which the control functions and closed loop control functions are carried out in real time. These systems are to do their job regardless of OS failures. They consist of at least one power supply (PS) and a CPU as well as communication modules (CP), if necessary.
- On the field level, the states of the technical processes are recorded or the process is specifically influenced by means of sensors and actuators.

While all components can run on a single computer system in a lab–as seen in Figure 2–, distributing the components is advisable when the size of a test center is extensive to handle the complexity. Depending on the requirements, different bus systems that possess the necessary real time properties for process data communication, for example, are used to exchange data between these components.

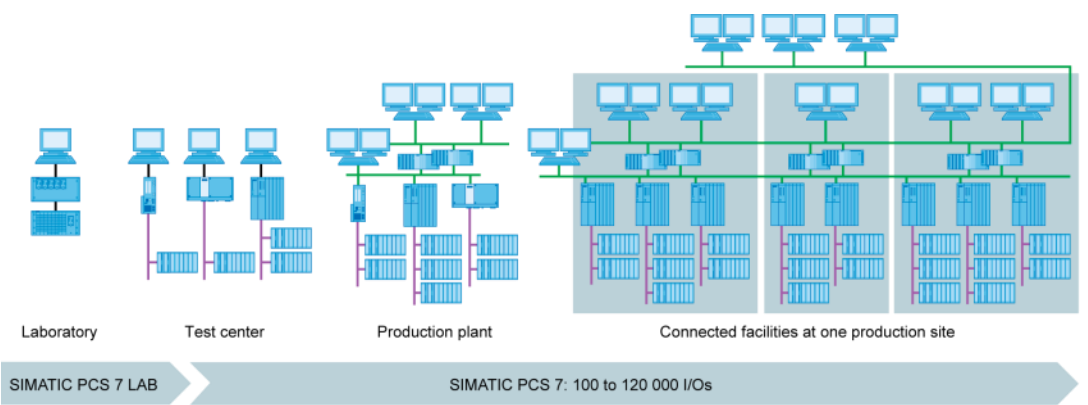

Figure 2: Scalable structure of the process control system PCS 7 [2]

#### **PROCESS IMAGE**

The automation programs are processed on the automation stations (AS) in the central processing unit (CPU) as in any other computer. The control programs are processed cyclically. If signals from the process are processed, the program does not directly access the connected input and output modules; instead, a so-called process image is generated where all signals are entered at once and stored at the beginning of the cycle.

There are two reasons for this: First, accessing the process image requires considerably less time because it is stored in the internal memory of the CPU. Second, it ensures that the input information was collected within a defined time window–regardless of the execution time of the control program. This data consistency is attained by entering the signals of the input modules once for each cycle in the process image of the inputs (PII). Next, the program is processed, and the results are written to the process image of the outputs (PIQ).

Once the entire program is processed, the data is written from the PIQ to the output modules and only then read out to the process. The process image of the inputs is then updated once again as shown Figure 3.

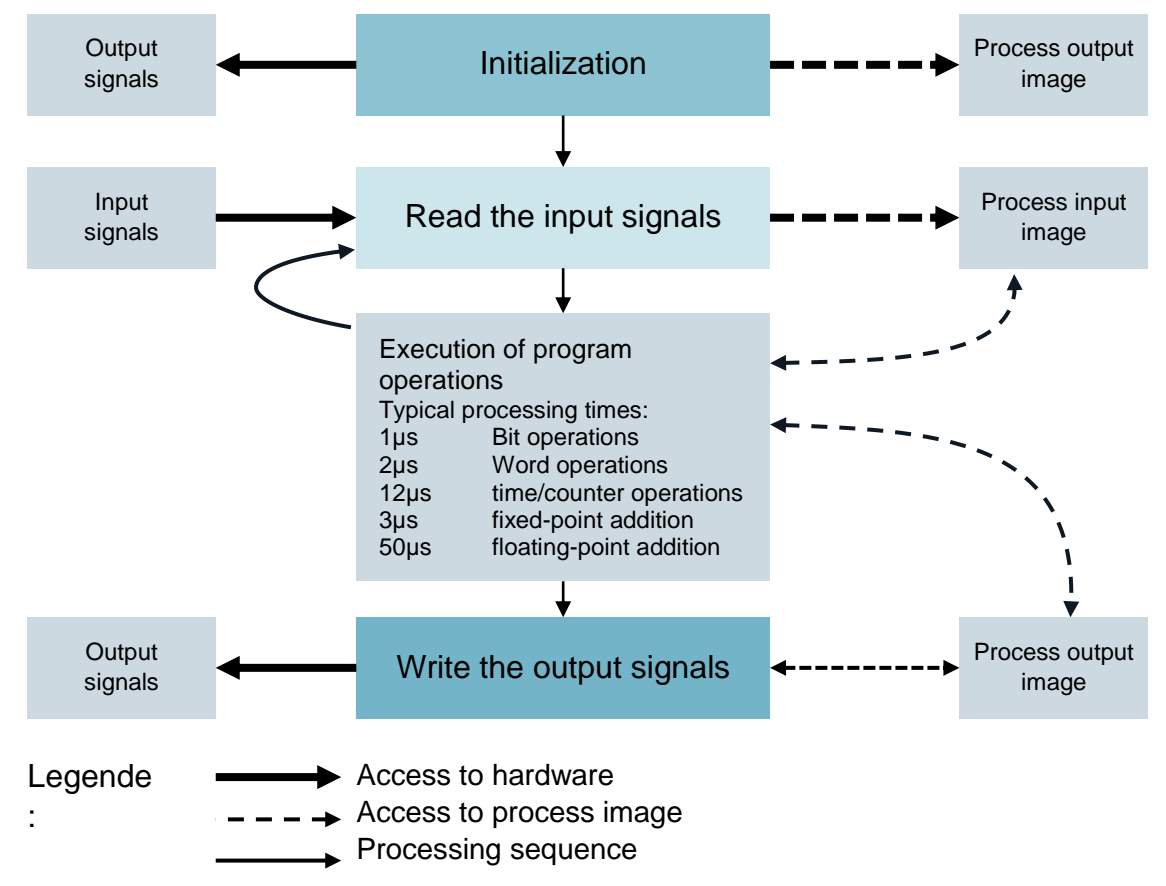

Figure 3: Reading and writing input and output signals during processing of the PLC cycle

#### **CONNECTION TO THE PROCESS**

The process signals recorded by the sensors, such as temperature, pressure, level and flow rate, are converted into an electrical signal with transducers. If the measuring device is not connected directly via fieldbus, the signal is usually converted into an electrical standard signal. It can then be recorded on the side of the automation system by a standardized signal module.

Because process industry systems are to record a handful or up to several thousand measured values, it must be possible to select, clearly assign and parameterize the measuring module when automation is planned. This means the required signal modules are initially arranged virtually in the hardware configuration. At the same time, memory is assigned (as mentioned previously) in the process image to the signal modules. As soon as a signal module is included in the configuration, sufficient memory is automatically assigned in the process image. This automatic assignment can then be changed manually; however, the size of the CPU memory area must be taken into consideration.

Depending on the type of signal, different signal modules are used. For binary signals, DI (Digital Input) and DO modules (Digital Output) are used. The individual signals are organized bit by bit; this means each input/out signal is assigned one bit of the process image. However, signal modules usually record 8, 16 or 32 signals at once.

For analog signals, AI (Analog Input) and AO modules (Analog Output) are used. Analog modules are usually organized in words (16 bits). Each analog input or output signal is assigned 16 bits of memory (as seen in Figure 4). To do this, the analog input module converts the analog process signal into a digital one. Depending on the resolution, only the higher order positions are assigned and '0' is written to the lower order positions. Analog output modules convert the digital output value into an analog signal. Regarding analog signals, modules are distinguished not only according to the number of signals but also according to their resolutions, for example, 12 bits, 8x13 bits or 8x16 bits.

| 1 | 📑 Edit S                         | Edit Symbols - AI8x14Bit |                        |           |                                                                                    |  |  |  |  |  |  |  |
|---|----------------------------------|--------------------------|------------------------|-----------|------------------------------------------------------------------------------------|--|--|--|--|--|--|--|
|   |                                  | Address /                | Symbol                 | Data type | Comment                                                                            |  |  |  |  |  |  |  |
|   | 1                                | IW 512                   | A1.T2.A1T2L001.LISA+.M | WORD      | current value filling level reactor R001                                           |  |  |  |  |  |  |  |
|   | 2                                | IW 514                   | A1.T2.A1T2L002.LISA+.M | WORD      | current value filling level reactor R002<br>current level temperature reactor R001 |  |  |  |  |  |  |  |
|   | 3                                | IW 516                   | A1.T2.A1T2T001.TIC.M   | WORD      |                                                                                    |  |  |  |  |  |  |  |
|   | 4 IV 518<br>5 IV 520             |                          | A1.T2.A1T2T002.TIC.M   | WORD      | current value temperature reactor R002                                             |  |  |  |  |  |  |  |
|   |                                  |                          |                        |           |                                                                                    |  |  |  |  |  |  |  |
|   | 6                                | IW 522                   |                        |           |                                                                                    |  |  |  |  |  |  |  |
|   | 7                                | IW 524                   |                        |           |                                                                                    |  |  |  |  |  |  |  |
|   | 8                                | IW 526                   |                        |           |                                                                                    |  |  |  |  |  |  |  |
|   | •                                | III                      |                        |           | - F                                                                                |  |  |  |  |  |  |  |
| 0 | Add                              | to Symbols Dele          | ete Symbol             | Sorting:  | Address ascending                                                                  |  |  |  |  |  |  |  |
|   |                                  |                          |                        | 🔲 Displa  | y Columns R, O, M, C, CC                                                           |  |  |  |  |  |  |  |
|   | The symbols are updated with 'OK |                          | ' or 'Apply'           |           |                                                                                    |  |  |  |  |  |  |  |
|   | Oł                               | K Apply                  |                        |           | Close Help                                                                         |  |  |  |  |  |  |  |

Figure 4: Symbol table of an analog input module

#### DISTRIBUTED IO

In case sensors and signal sources are located far away from the automation system, wiring can become very extensive and complex. In addition, electro-magnetic interferences can limit reliability. The use of distributed IO devices makes sense for such systems:

- The automation system is at a central location.
- One or several IO devices (input and output modules) process distributed on site.
- Data is transferred between the periphery and the automation system [1] by means of PROFIBUS DP (distributed IO). To this end, the AS and the periphery have to be equipped with corresponding communication modules.

A SIMATIC ET200M was selected as the distributed IO device for the system described in the previous chapter. The IO modules of the proven S7-400 automation system are connected to an interface module (IM 153-x) that ensures communication to the AS. Figure 5 shows a typical configuration. On the right, several digital and analog input and output modules are connected to the interface module IM 153-1. The process signals coming from the field are connected directly to the routing level placed under the input and output modules; from there, short cables lead to the modules which means wiring faults to the field can be quickly corrected.

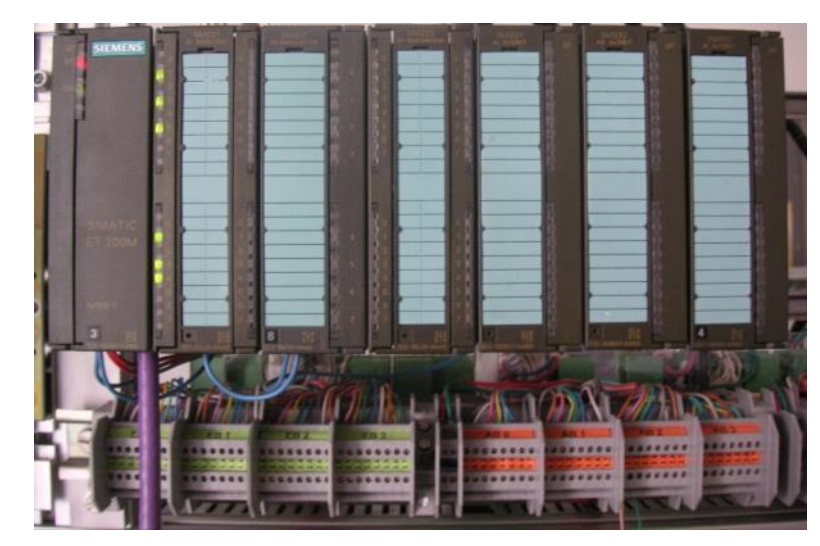

Figure 5: Distributed I/O device ET200M (Source: Laboratory Plant TU Dresden)

In the hardware configuration, the SIMATIC ET200M is connected directly to a PROFIBUS DP line of the AS as seen in Figure 6. The hardware configuration automatically recommends addresses that are not yet used in the selected subnet. The slots of the ET200M are assigned to input and output modules as described below.

| HW Cor                                                                                                    | nfig - SIMATIC 400(1)                                                                                                    |                                                                                                    |                                                                               |           |                                                                                                    |                 |                                                                                                    |                   |
|----------------------------------------------------------------------------------------------------|----------------------------------------------------------------------------------------------------|----------------------------------------------------------------------------------------------------|-------------------------------------------------------------------------------|-----------|----------------------------------------------------------------------------------------------------|-----------------|----------------------------------------------------------------------------------------------------|-------------------|
| tion E                                                                                                    | dit Insert PLC View                                                                                                    | Options Window Help                                                                                                    |                                                                               |           |                                                                                                    |                 |                                                                                                    |                   |
| ) 🧀 🖁                                                                                                    | - 🖬 🕵 📇 🗎 🖻 🖻                                                                                                    | 💼 🎰 👔 🗔 💥 📢                                                                                                    |                                                                               |           |                                                                                                    |                 |                                                                                                    |                   |
| I SIMAT                                                                                                    | TC 400(1) (Configuration)                                                                                                    | DCS7 SCE Dri                                                                                                    |                                                                               |           |                                                                                                    |                 |                                                                                                    |                   |
| 1 JUMAI                                                                                                    | ic 400(1) (conliguiation) -                                                                                                    | · PC3/_3CE_FIJ                                                                                                    |                                                                               |           |                                                                                                    | Eind            | 6ES7 332-5HF00-0AB0                                                                                                    | nt                |
| <b>III</b> (0) U                                                                                                    | JR2ALU                                                                                                    |                                                                                                    |                                                                               |           |                                                                                                    | Drafiler        | Develoal                                                                                                    |                   |
| 1                                                                                                    | PS 407 10A                                                                                                    |                                                                                                    |                                                                               |           |                                                                                                    | Erome.          | Standard                                                                                                    |                   |
|                                                                                                    |                                                                                                    |                                                                                                    |                                                                               |           | PROFIBUS(1): DP master system (1)                                                                                                    |                 | ⊡ m 153-2                                                                                                    |                   |
| 3                                                                                                    | CPU 414-3 DP                                                                                                    |                                                                                                    |                                                                               | -         |                                                                                                    | -               |                                                                                                    |                   |
| X2                                                                                                    | DP                                                                                                    |                                                                                                    |                                                                               |           | (3) IM 153-2                                                                                                    |                 | 🖨 🦲 AO-300                                                                                                    |                   |
| X1                                                                                                    | MPI/DP                                                                                                    |                                                                                                    |                                                                               |           | (TTTTTT                                                                                                    |                 | B SM 332 A02x0/420                                                                                                    | mAHART, Ex        |
| IF1                                                                                                    |                                                                                                    |                                                                                                    |                                                                               |           |                                                                                                    |                 | SM 332 AU2x12Bk                                                                                                    |                   |
| 5 1: CP 443-1<br>X1 2: PN:0<br>Y PI: P: B of 1                                                                                         |                                                                                                    |                                                                                                    |                                                                               |           |                                                                                                    | SM 332 A02x12Bk |                                                                                                    |                   |
|                                                                                                    |                                                                                                    |                                                                                                    |                                                                               |           |                                                                                                    |                 | - SM 332 AD4x0/4 to 2                                                                                                    | 20mA, Ex          |
| XTP                                                                                                    | 2R Port 2                                                                                                    |                                                                                                    |                                                                               |           |                                                                                                    |                 | SM 332 AD4x12Bk                                                                                                    |                   |
| X1 P2 R Port 2                                                                                                    |                                                                                                    |                                                                                                    |                                                                               |           |                                                                                                    |                 | - 🚺 SM 332 A04x12Bit                                                                                                    |                   |
| 6                                                                                                    |                                                                                                    |                                                                                                    |                                                                               |           |                                                                                                    |                 | 0.4 000 4 0.4 4000                                                                                                    |                   |
| 6<br>7                                                                                                    |                                                                                                    |                                                                                                    |                                                                               |           |                                                                                                    |                 | 5M 332 AU4X166K                                                                                                    |                   |
| 6<br>7<br>8                                                                                                    |                                                                                                    |                                                                                                    |                                                                               |           |                                                                                                    |                 | - SM 332 AU4x16Bk                                                                                                    |                   |
| 6<br>7<br>8<br>9                                                                                                    |                                                                                                    |                                                                                                    |                                                                               |           |                                                                                                    |                 | - SM 332 AU4x168k<br>- SM 332 AU4x168k<br>- SM 332 AU4x168k                                                                                                    |                   |
| 6<br>7<br>8<br>9                                                                                                    |                                                                                                    |                                                                                                    |                                                                               |           |                                                                                                    |                 |                                                                                                    |                   |
| 6<br>7<br>8<br>9                                                                                                    |                                                                                                    |                                                                                                    |                                                                               |           |                                                                                                    |                 | SM 332 AD4x168k<br>SM 332 AD4x168k<br>SM 332 AD4x168k<br>SM 332 AD8x128k<br>B— SM 332 AD8x128k<br>B— SM 332 AD8x188k H                                                                                                    | ART               |
| 6<br>7<br>8<br>9                                                                                                    | (3)  M 153-2. Redundance                                                                                                    |                                                                                                    |                                                                               |           |                                                                                                    | _               | SM 332 AD4x168     SM 332 AD4x168     SM 332 AD4x168     SM 332 AD4x168     SM 332 AD8x128     SM 332 AD8x128     SM 332 AD8x168     SM 332 AD8x168     SM 332 AD8x168     SM 332 AD8x168     SM 332 AD8x168     SM 332 AD8x168                                                                                                    | ART<br>ART        |
| 6<br>7<br>8<br>9                                                                                                    | [3] IM 153-2, Redundancy                                                                                                    |                                                                                                    |                                                                               |           |                                                                                                    |                 | SM 332 AU4KIBBK     SM 332 AU4KIBBK     SM 332 AU4KIBBK     SM 332 AU4KIBBK     SM 332 AU5KIBBKH     SM 332 AU5KIBBKH     SM 332 AU5KIBBKH     SM 332 AU5KIBBKH     SM 332 AU5KIBBKH     SM 332 AU5KIBBKH                                                                                                    | ART<br>ART<br>ART |
| 6<br>7<br>8<br>9                                                                                                    | (3) IM 153-2, Redundancy<br>Module                                                                                                    | Order Number                                                                                                    | Address                                                                       | Q Address | Comment                                                                                                    |                 | - SM 332 A0441687<br>- SM 332 A0441687<br>- SM 332 A0441687<br>- SM 332 A0441687<br>- SM 332 A0641687<br>- SM 332 A0641687<br>- SM 332 A0641687<br>- SM 332 A0641687<br>- SM 332 A0641687<br>- CP module<br>- CP module<br>- CP 300                                                                                                    | ART<br>ART<br>ART |
| 6<br>7<br>8<br>9                                                                                                    | (3) IM 153-2, Redundancy<br>Module                                                                                                    | Order Number                                                                                                    | I Address                                                                     | Q Address | Comment                                                                                                    |                 | SM 332 A014168K     SM 332 A014168K     SM 332 A014168K     SM 332 A014168A     SM 332 A014168A     S | ART<br>ART<br>ART |
| 6<br>7<br>8<br>9<br>9                                                                                                    | (3) IM 153-2, Redundancy<br>Module                                                                                                    | 0rder Number<br>0657/153/284/29480                                                                                                    | I Address<br>8784*                                                            | Q Address | Comment                                                                                                    |                 | SM 322 AD44168K     SM 322 AD44168K     SM 324 AD44168K     SM 324 AD44168K     SM 324 AD44168K     SM 324 AD44168K     SM 324 AD44168K     SM 324 AD44168K     SM 324 AD44168K     SM 324 AD44168K     SM 324 AD44168K     SM 324 AD44168K     SM 324 AD44168K     SM 324 AD44168K     S | ART<br>ART<br>ART |
| 6<br>7<br>8<br>9<br>9<br>Slot<br>3<br>4                                                                                                | [3] IM 1532, Redundancy     Module     M/1532     Di32/DC24/                                                                                                    | Order Number<br>4557 1532844240480<br>EES7 321-181.0040A0                                                                                                    | 1 Address<br><i>8184*</i><br>03                                               | Q Address | Comment                                                                                                    |                 | SN 322 A04/1868     SN 322 A04/1868       | ART<br>ART<br>ART |
| 6<br>7<br>8<br>9<br>9<br>5lot<br>2<br>3<br>4<br>5                                                                                      | [3] IM 153-2, Redundancy           Module           Mr 153-2           DI32-0/C24V           DI32-0/C24V                                                                                                    | 0rder Number<br>6557 /55/264/2/0/8/2<br>66557 221-18L00-0AA0<br>6557 321-18L00-0AA0<br>6557 321-18L00-0AA0                                                                                                    | 1 Address<br><i>8784</i> *<br>03<br>47                                        | Q Address | Comment                                                                                                    |                 | SN 322 A04/1884     SN 322 A04/1884     SN 322 A04/1884     SN 322 A04/1884     SN 322 A04/1884     SN 322 A06/1884     SN 322 A06/1884       | ART<br>ART<br>ART |
| 6<br>7<br>8<br>9<br>9<br>Slot<br>2<br>3<br>4<br>5<br>6                                                                                 | (3) IM 1532, Redundancy<br>Module<br>M 1552<br>D1320C24/<br>D1320C24/<br>D1564/AUR                                                                                                    | 0rder Number<br>6557755328442704887<br>66557321161005440<br>6657321716100640                                                                                                    | 1 Address<br><i>8784</i> *<br>03<br>47<br>811                                 | Q Address | Comment                                                                                                    |                 | SN 32 A044188     SN 32 A044188     SN 32 A044188     SN 32 A044188     SN 32 A044188     SN 32 A044188     SN 32 A044188     SN 32 A048188     SN 32 A048188     SN 32 A048188     SN 32 A048188     SN 32 A048188     SN 32 A048188     SN 32 A048188     SN 32 A048188     SN 32 A048188     SN 32 A048188     SN 32 A04818     SN 32 A04818     SN 32 A04818     SN 32 A04818     SN 32 A04818     SN 32 A04818     SN 32 A04818     SN 32 A04818     SN 32 A04818     SN 32 A04818     SN 32 A04818     SN 32 A0481     SN 32 A04818     SN 32 A04818     SN 32 A04818     SN 32 A0481     SN 32 A0481     SN 32 A04 | ART<br>ART<br>ART |
| 6<br>7<br>8<br>9<br>9<br>Slot<br>5<br>6<br>6<br>7<br>7                                                                                 | (3) IM 1532, Redundancy<br>Module<br>JW 1532<br>D1320C24V<br>D1320C24V<br>D1150C24V, Interrupt<br>D1150C24V, Interrupt                                                                                                    | Order Number<br>4557 /153,284/2/0/8/0<br>EE57 321-181.00-0AA0<br>EE57 321-181.00-0A0<br>EE57 321-181.00-0A0<br>EE57 321-181-00-0A0<br>EE57 321-781-00-0A0                                                                                                    | 1 Address<br><i>\$7,84*</i><br>03<br>47<br>811<br>1213                        | Q Address | Comment                                                                                                    |                 | SN 322 A0441884     SN 322 A0441884     SN 322 A04418     SN 322 A0441884     SN 322 A0441884     SN 322 A0441884     SN 322 A04418     SN 322 A0441884     SN 322 A0441884     SN 32 | ART<br>ART<br>ART |
| 6<br>7<br>8<br>9<br>9<br>Slot<br>2<br>3<br>4<br>5<br>6<br>6<br>7<br>8<br>9                                                             | (3) IM 153-2, Redundancy     Module     Module     M/ 552-2     DI32-0/24/     DI32-0/24/     DI150-0/24/, Interrupt     DI150/024/, Interrupt     DI150/024/, Interrupt     DI150/024/, Interrupt                                                                                                    | 0rder Number<br>6757/50.2844(2/0/8/2<br>EE57 321-18L00-6AA0<br>EE57 321-7810-6A80<br>EE57 321-7810-6A80<br>EE57 321-7810-6A80<br>EE57 321-7810-6A80<br>EE57 321-7810-6A80<br>EE57 321-7810-6A80                                                                                                    | I Address<br>8784*<br>03<br>4.7<br>8.11<br>12.13<br>14.15<br>15.17            | Q Address | Comment                                                                                                    |                 | SN 322 A04/1858     SN 322 A04/1858     SN 322 A04/1858     SN 322 A04/1858     SN 322 A04/1858     SN 322 A01/1858     SN 322 A01/1858       | ART<br>ART<br>ART |
| 6<br>7<br>8<br>9<br>9<br>5lot<br>2<br>3<br>4<br>5<br>6<br>6<br>7<br>7<br>8<br>9<br>9                                                   | (3) IM 153-2, Redundancy     Module     Module     M/55-2     DI32-DIC24V     DI32-DIC24V     DI16-DIC24V, Interrupt     DI16-DIC24V, Interrupt     DI16-DIC24V, Interrupt     DI16-DIC24V, Interrupt     DI16-DIC24V, Interrupt     DI16-DIC24V, Interrupt                                                                                                    | 0rder Number<br>26557 153-28442/0487<br>EE57 321-181.00-04A0<br>EE57 321-191.00-04A0<br>EE57 321-191.00-04B0<br>EE57 321-781-04B0<br>EE57 321-781-04B0<br>EE57 321-781-04B0<br>EE57 321-781-04B0                                                                                                    | 1 Address<br>8784*<br>0_3<br>4_7<br>8_11<br>12_13<br>14_15<br>16_17<br>18_19  | Q Address | Comment<br>                                                                                                    |                 | SN 322 A0441884     SN 322 A0441884     SN 322 A04418     SN 322 A04418     SN 322 A04418     SN 322 A04418     SN 322 A0441884     SN 322 A04418     SN 322 A04418     SN 322 A04418     SN 322 A0441     SN 322 A04418     SN 322 A0441     SN 322 A0441     SN 322 A0441     SN 322 A0441     SN 322 A0441     SN 322  | ART<br>ART<br>ART |
| 6<br>7<br>8<br>9<br>9<br>5<br>5<br>1<br>2<br>2<br>3<br>3<br>4<br>4<br>5<br>5<br>5<br>6<br>6<br>7<br>7<br>8<br>9<br>9<br>10<br>10<br>10 | (3) IM 153-2, Redundancy     Module     M/150-2     D12b0C24/     D13b0C24/     D115b124/, Intempt     D115b0C24/, Intempt     D115b0C24/, Intempt     D115b0C24/, Intempt     D115b0C24/, Intempt     D115b0C24/, Intempt     D115b0C24/, Intempt                                                                                                    | 0rder Number<br>6557 753,284/22/04/8/<br>6557 321-181.00-0AA0<br>6557 321-7810-0460<br>6557 321-7810-0460<br>6557 321-7810-0460<br>6557 321-78101-0460<br>6557 321-78101-0460<br>6557 321-78101-0460<br>6557 321-78101-0460                                                                                                    | I Address<br>8/8/*<br>03<br>4.7<br>811<br>1213<br>1415<br>1617<br>1819        | Q Address | Comment                                                                                                    |                 | Solution     Solution      | ART<br>ART<br>ART |
| 6<br>7<br>8<br>9<br>9<br>Slot<br>4<br>5<br>6<br>7<br>7<br>8<br>9<br>10<br>11<br>11<br>12                                               | (3) IM 153-2, Redundancy     Module     Module     M/353-2     Di3b-0/24/     Di3b-0/24/     Di160/24/, Interupt     Di160/24/, Interupt     Di160/24/, Interupt     Di160/224/, Interupt     Di160/244/, Interupt     Di160/244/, Interupt     Di160/244/, Interupt     D | 0rder Number<br>26557 253.28442/0480<br>66557 321.181.00.04A0<br>6557 321.7810.0480<br>6557 321.78104.0480<br>6557 321.78104.0480<br>6557 321.78104.0480<br>6557 321.78104.0480<br>6557 321.78104.0480<br>6557 321.78104.0480<br>6557 321.78104.0480<br>6557 321.78104.0480<br>6557 321.78104.0480<br>6557 321.78104.0480<br>6557 322.7810.0440<br>6557 322.7810.0440<br>6557 322.7810.0440<br>6557 322.7810.0440<br>6557 322.7810.0440<br>6557 322.7810.0440<br>6557 322.78104.0440<br>6557 322.78104.0440<br>6557 32.78104.0440<br>6557 32.78104.0440<br>6557 32.78104.0440<br>6557 32.78104.0440<br>6557 32.78104.0440<br>6557 32.78104.0440<br>6557 32.78104.0440 6557 3 | I Address<br>8784*<br>0.3<br>4.7<br>8.11<br>12.13<br>14.15<br>16.17<br>18.19  | Q Address | Comment<br>Comment<br>Commen |                 | SN 322 A04/1858     SN 322 A04/1858     SN 322 A04/1858     SN 322 A04/1858     SN 322 A04/1858     SN 322 A05/1858     SN 322 A05/1858     SN 322 A05/1858     SN 322 A05/1858     SN 322 A05/1858     SN 322 A05/185     SN 322 A05/185    | ART<br>ART<br>ART |
| 6<br>7<br>8<br>9<br>5<br>5<br>1<br>2<br>3<br>4<br>4<br>5<br>5<br>7<br>8<br>9<br>9<br>10<br>11<br>12<br>13                              | [3] IM 153-2, Redundancy           Module           W 153-2           D132/DC24V           D156/DC24V, Interrupt           D116/DC24V, Interrupt           D116/DC24V, Interrupt           D116/DC24V, Interrupt           D116/DC24V, Interrupt           D116/DC24V, Interrupt           D116/DC24V, Interrupt           D116/DC24V/USA           D016/DC24V/USA           D016/DC24V/USA                                                                                                    | Order Number<br>4557 753-28442*0489<br>EE57 321-18100-04A0<br>EE57 321-18100-04A0<br>EE57 321-18100-04B0<br>EE57 321-78100-04B0<br>EE57 321-78101-04B0<br>EE57 321-78101-04B0<br>EE57 322-1810-04A0<br>EE57 322-1811-04A0<br>EE57 322-1811-04A0                                                                                                    | 1 Address<br><i>8184*</i><br>03<br>47<br>811<br>1213<br>1415<br>1617<br>1819  | Q Address | Comment                                                                                                    |                 | SN 322 AUH IBER     SN 322 AUH IBER       | ART<br>ART<br>ART |
| 6<br>7<br>8<br>9<br>5<br>5<br>10<br>7<br>8<br>9<br>10<br>11<br>12<br>13<br>14                                                          | (3)         IM 1532, Redundancy           Module         M/552           D1320C24/         D1320C24/           D1164C24/, Interrupt         D1164C24/, Interrupt           D1164C24/, Interrupt         D1164C24/, Interrupt           D1164C24/, Interrupt         D1164C24/, Interrupt           D1164C24/, Interrupt         D1164C24/, Interrupt           D1164C24/, Interrupt         D0164C24//054           D0164C24//054         D0164C24//054           D0164C24//054         D0164C24//054                                                                                                    | 01der Number<br>0557 755-284(270/87<br>6557 221-181:00-04A0<br>6557 221-181:00-04A0<br>6557 221-781:00-04A0<br>6557 221-781:00-04A0<br>6557 221-781:00-04A0<br>6557 221-781:00-04A0<br>6557 221-781:00-04A0<br>6557 222-781:00-04A0<br>6557 222-781:00-04A0<br>6557 222-781:00-04A0<br>6557 222-781:00-04A0<br>6557 222-781:00-04A0<br>6557 222-781:00-04A0<br>6557 232-781:00-04A0                                                                                                    | I Address<br>8784*<br>0.3<br>4.7<br>8.11<br>14.15<br>15.17<br>15.17<br>512527 | Q Address | Comment                                                                                                    | 6ES7 3          | SM 32 AD441886           SM 32 AD441886           SM 32 AD441886           SM 32 AD441886           SM 32 AD441886           SM 32 AD441886           SM 32 AD441886           SM 32 AD441886           SM 32 AD441886           SM 32 AD441886           SM 32 AD41887884           SM 32 AD451884           SM 32 AD451884                                                                                                    | ART<br>ART<br>ART |

Figure 6: Hardware configuration of an ET200M

#### LITERATURE

- [1] Online Help for PCS 7. Siemens
- [2] www.automation.siemens.com

#### **STEP BY STEP INSTRUCTIONS**

#### TASK

In this chapter, the **PCS 7** project for the multi-purpose plant is to be set up with a wizard.

Next, the included S7 station is configured. In the example, a SIMATIC S7-400 is used with a CPU 414-3 DP and a CP443-1 communication processor for interfacing to an Ethernet by means of the TCP/IP protocol.

The IO signals for controlling the actuators in the plant and for recording the input signals are connected using the ET200M. This modular field device is connected to the CPU by means of the PROFIBUS DP fieldbus.

The PC station as master computer with the **PCS 7** software and **WinCC** for visualization has to be configured as well. You can use any PC or laptop with a standard Ethernet interface for this purpose.

The master computer as operator station (OS) with the CPU as automation station (AS) is interfaced to an Ethernet by means of the TCP/IP protocol.

The project is also developed on the master computer. This makes the master computer the operator station (OS) as well as the engineering station (ES).

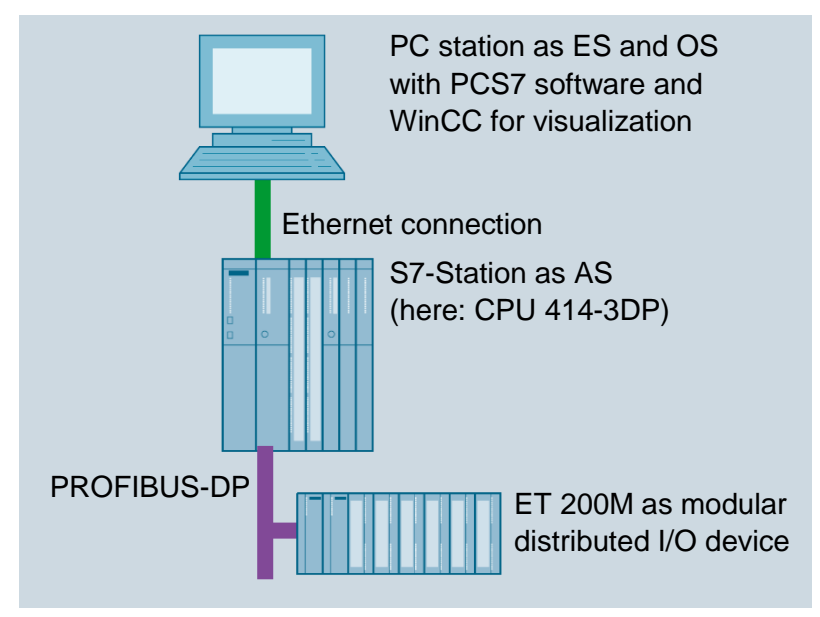

Figure 7: Plant configuration for multi-purpose plant

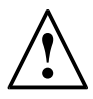

Note: The abbreviations *Engineering Station (ES)*, *Operator Station (OS)* and *Automation Station (AS)* should be committed to memory, because these terms are used frequently in the *PCS 7* software and in this document.

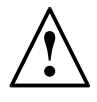

**Note:** Depending on the available hardware, the CPU414-3DP can be replaced with another CPU, a PC based SIMATIC PCS 7 AS RTX or the SIMATIC PCS 7 Box PC.

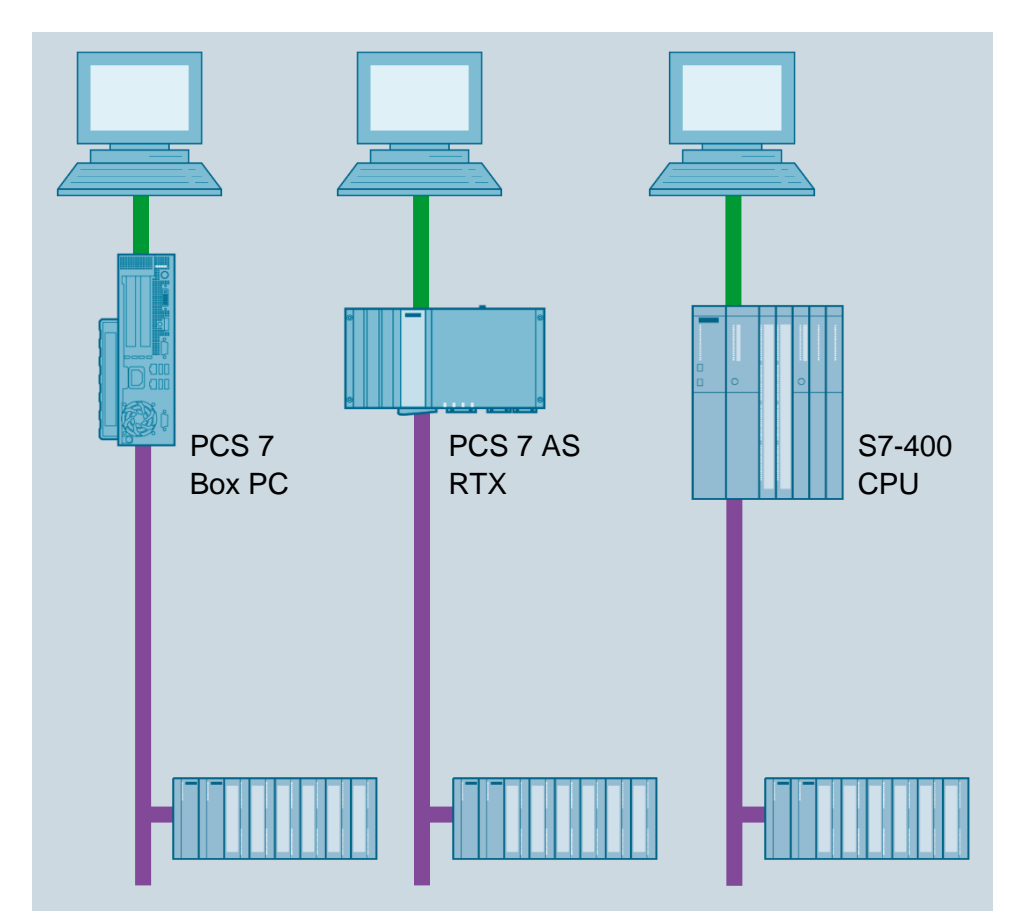

Figure 8: Various plant configurations with SIMATIC PCS 7 Box, SIMATIC PCS 7 AS RTX and SIMATIC S7-400 CPU 414-3DP as controller (from left)

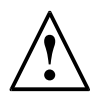

**Note:** In the following chapters, the simulation software S7-PLCSIM is used for testing the programs. This means you can basically configure any controller.

#### Objective

In this chapter, the student learns the following:

- Creating a PCS 7 project
- Generating the hardware configuration for an S7 station
- Generating the hardware configuration for a PC station with WinCC
- Networking the S7 station and the PC station

#### PROGRAMMING

The central tool in *PCS* 7 is the *SIMATIC Manager*. Here, it is called with a double click. (→ SIMATIC Manager)

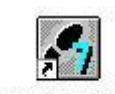

SIMATIC Manager

2. To create a **PCS 7** project, the use of a wizard is recommended because it sets up both the S7 station and the PC station in one step.

 $(\rightarrow File \rightarrow 'New Project' Wizard...)$ 

| S 🔄   | IMATIC Manager                                           |        |  |
|-------|----------------------------------------------------------|--------|--|
| File  | PLC View Options Window Help                             |        |  |
|       | New                                                      | Ctrl+N |  |
|       | 'New Project' Wizard                                     |        |  |
|       | Open                                                     | Ctrl+0 |  |
|       | S7 Memory Card                                           | •      |  |
|       | Memory Card File                                         | +      |  |
|       | Delete                                                   |        |  |
|       | Reorganize                                               |        |  |
|       | Manage                                                   |        |  |
|       | Archive                                                  |        |  |
|       | Retrieve                                                 |        |  |
|       | Page Setup                                               |        |  |
|       | 1 SCE_PCS7_MP (Multiprojekt) D:\\SCE_PC_1\SCE_MP         |        |  |
|       | 2 SCE_PCS7_MP (Multiprojekt) C:\\S7Proj\SCE_PC_1\SCE_MP  |        |  |
|       | 3 PCS_7_AP_Library_V80                                   |        |  |
|       | 4 SCE_PCS7_Batch_MP (Multiprojekt) C:\\SCE_PCS7\SCE_MP   |        |  |
|       | Exit                                                     | Alt+F4 |  |
| Creat | es a new project step-by-step with the help of a wizard. |        |  |

 We are going to create the project as a multi-project. This means a master library is created in addition to the S7 station and the PC station. The library ensures that the same version of blocks and chart templates (process tag types) is always used within a project. (→ Next)

| PCS 7 Wizard: 'New Project'                                                                                                    | ×                                                                                                    |
|----------------------------------------------------------------------------------------------------|----------------------------------------------------------------------------------------------------|
|                                                                                                    | 1 (4)                                                                                                    |
| C C C C C C C C C C C C C C C C C C C                                                                                                    | PCS 7 Wizard: 'New Project'                                                                                                    |
| BenDi<br>BenDi<br>BenDi<br>Bullitur<br>Subatic 3<br>Subatic 3 | This PCS 7 wizard will help you create a PCS 7 multiproject in the shortest amount of<br>time. You can then begin immediately to configure charts and pictures. |
| 1 °                                                                                                    | Click "Next" to create your multiproject.                                                                                                    |
|                                                                                                    | Preview >>>                                                                                                    |
| Back Next                                                                                                    | Finish Cancel Help                                                                                                    |

4. Next we select the configuration of the AS with the CPU used, the power supply and the communication processors for PROFIBUS and Ethernet. Because *PCS* 7 stations are usually ordered as an entire station (bundle), the bundles can be selected based on their order numbers here. (→ AS414-3 → 6ES7\*\*\* → Number of communication modules CP443-5 → 0 → Next)

| U:    | AS414-3                      | •                                  | Find             | E               | undles: V1.11            |
|-------|------------------------------|------------------------------------|------------------|-----------------|--------------------------|
| ndle: | MLFB                         | Description                        |                  |                 |                          |
|       | 6ES7654-**C*3-3BE* E-STAND:5 | AS414-3 V5.3; A                    | C10A; UR2; CP 44 | 43-1EX20        |                          |
|       | 6ES7654-**C*3-3GE* E-STAND:5 | AS414-3 V5.3; D                    | C10A; UR2; CP 4  | 43-1EX20        |                          |
|       | 6ES7654-**C*3-5DE* E-STAND:5 | AS414-3 V5.3; A                    | C20A; UR1; CP 44 | 43-1EX20        |                          |
|       | 6ES/654-**C*3-5JE* E-STAND:5 | AS414-3 V5.3; L                    | C20A; UR1; CP 4  | 43-1EX20        |                          |
|       | 6E37634- C 3-36D E-STAND:5   | AS414-3 VO.3; A                    | C10A; URZ; CP44  | 3-TEX20, option |                          |
|       | 6ES7654-**C*3-5DD* E-STAND   | AS414-3 V5 3 A                     | C20A: UR1: CP44  | 3-1EX20, option | al CP443-5DX05           |
|       | 6ES7654-**C*3-5JD* E-STAND:5 | AS414-3 V5.3; D                    | C20A: UR1: CP44  | 3-1EX20, option | al CP443-5DX05           |
|       |                              | 1011101/50                         | 0404 1100 00 4   | 10 453/00       |                          |
|       | 6ES7654-*C*3-5JD* E-STAND:5  | AS414-3 V5.3; A<br>AS414-3 V5.3; E | C20A; UR1; CP44  | 3-1EX20, option | al CP443-5<br>al CP443-5 |

**Note:** The number of additional communication modules for PROFIBUS is included here in an additional selection.

Because the bundles listed often do not correspond always match the available S7 stations exactly, individual components may have to be added or exchanged later in the hardware configuration.

- 5. We now select the number of hierarchy levels for the plant hierarchy (refer to chapter Plant Hierarchy) and an OS object.
  - $(\rightarrow 3 \rightarrow PCS7 \text{ OS} \rightarrow \text{Single station system} \rightarrow \text{Next})$

| CS 7 Wizard: 'New Project | ť                    | X                                   |
|---------------------------|----------------------|-------------------------------------|
| Which objects a           | are you still using? | 3 (4                                |
| Plant hierarchy :         |                      | AS objects :                        |
| Number of levels:         | 3 💌                  | CFC chart                           |
|                           |                      | SFC chart                           |
| OS objects :              |                      |                                     |
|                           | PCS7 OS              | Single station system               |
|                           | SIMATIC BATCH        | C Multiple station system           |
|                           | Route Control        | C Multiple station system redundant |
|                           | DeenPCS 7            |                                     |
|                           |                      | Preview >>>                         |
|                           |                      |                                     |
| Back Next                 | Finish               | Cancel Help                         |

- 6. In the window below, the storage location and directory name (also project name) are specified and the project is finished.
  - $(\rightarrow$  Storage location: any  $\rightarrow$  Directory name: PCS7\_SCE  $\rightarrow$  Finish)

| CS 7 Wizard: 'New Projec                                                               | ť                              |                  |        | ×     |
|----------------------------------------------------------------------------------------|--------------------------------|------------------|--------|-------|
| 🞒 Where do you w                                                                       | ant to store the multiproject? |                  |        | 4 (4) |
| Directory name:                                                                        | The following objects          | will be created: |        |       |
| PCS7_SCE                                                                               | Multiproject:                  | PCS7_SCE_MP      |        |       |
| ,                                                                                      | Project:                       | PCS7_SCE_Prj     |        |       |
|                                                                                        | Master data library:           | PCS7_SCE_LIB     |        |       |
| Storage location (path):<br>C:\Program Files\SIEMENS<br>Available directories and file | s\STEP7\s7proj<br>s:           |                  | Browse |       |
| _ONL0001<br>asasrv.ini<br>projID.pro                                                   |                                |                  |        |       |
| SCE_PC_1<br>SCE_PCS7                                                                   |                                |                  | Previe | w >>> |
| Back Next                                                                              | Finish                         |                  | Cancel | Help  |

 After the project is finished, it is opened and displayed in the Component view as well as the Plant view. We can switch between the views in the menu under View. (→ View)

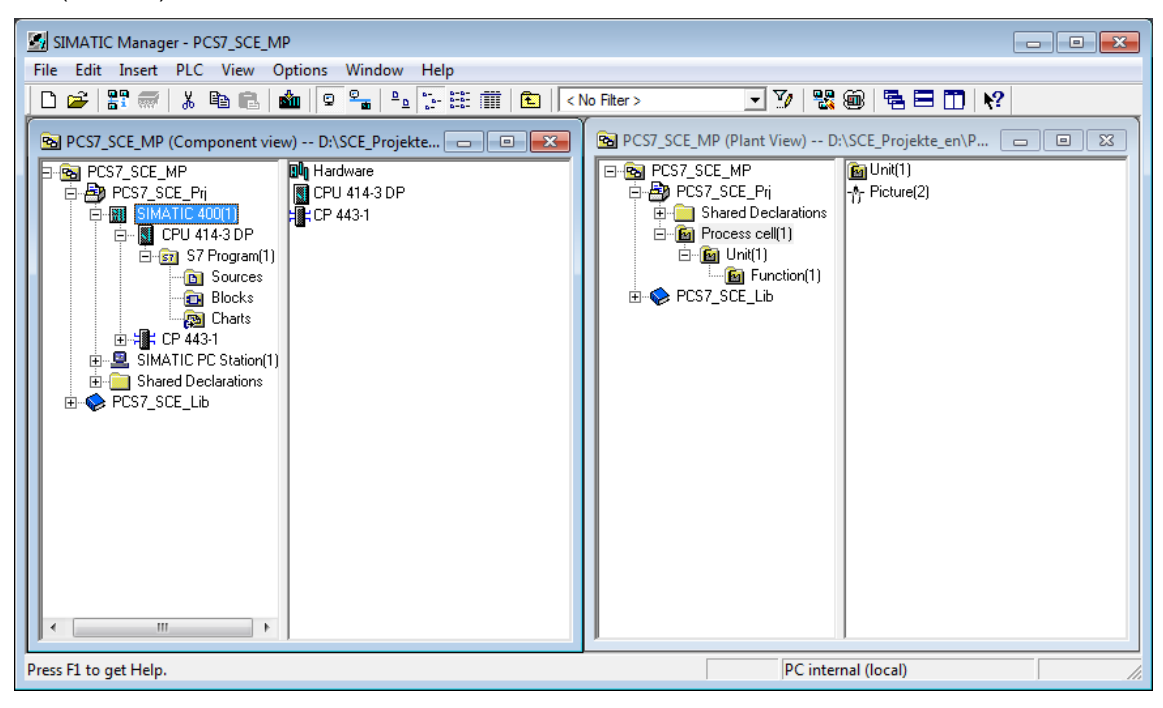

## $\underline{\land}$

**Note:** Additional information about the Component view and Plant view is provided in the chapter below 'Plant Hierarchy'. In this chapter, only the Component view familiar from STEP7 is used.

8. Next we select the SIMATIC 400 station in the Component view open the hardware configuration with a double click.

 $(\rightarrow \text{Component view} \rightarrow \text{SIMATIC 400(1)} \rightarrow \text{Hardware})$ 

| SIMATIC Manager - [PCS7_SCE_MP (Component view) D:\SCE_Projekte_en\PCS7_SCE\PCS7_MP]                                                                                                    | - • • |
|----------------------------------------------------------------------------------------------------|-------|
| 🗟 File Edit Insert PLC View Options Window Help                                                                                                    | _ 8 × |
| 🔄 🗅 😅 📰 🐖   3, 🖻 🛍   🏜   🗣 🏪 🐘 🏗 🗰   🔁   <no filter=""> 💽 🍹 🎇 🍘   🚝 🚍 🗂 📢</no>                                                                                                    |       |
| PCST_SCE_MP<br>PCST_SCE_Pri<br>PCT_ST_SCE_Pri<br>PCPU 414-3 DP<br>PCT_ST_SCE_Pri<br>PCPU 414-3 DP<br>PCT_ST_SCE_Pri<br>PCPU 414-3 DP<br>PCT_ST_SCE_Pri<br>PCT_ST_SCE_Pri<br>PCT_ST_SCE_PCT_SCE_PCT_<br>PCT_ST_SCE_PCT_SCE_PCT_<br>PCT_ |       |
| < +                                                                                                    |       |
| Press F1 to get Help. PC internal (local)                                                                                                    |       |

9. To make the settings for Ethernet networking, we select the PN-IO interface with a double click in CP 443-1. (→ PN-IO)

| HW Config - SIMATIC 400(1)               |                   |             |           |           |                            |          |                 | -                      | x        |
|------------------------------------------|-------------------|-------------|-----------|-----------|----------------------------|----------|-----------------|------------------------|----------|
| Station Edit Insert PLC View Options     | s Window Help     |             |           |           |                            |          |                 |                        |          |
|                                          | 🛍 🖺 🗖 💥 K?        |             |           |           |                            |          |                 |                        |          |
| In SIMATIC 400(1) (Configuration) PCS7_S | iCE_Pri           |             |           |           |                            |          |                 |                        | ㅋㅋㅋ      |
|                                          | - /               |             |           |           |                            | End      |                 |                        | nt ni    |
| (0) UR2ALU                               |                   |             |           |           |                            | Profile: | Standard        |                        | -        |
| 1 PS 407 10A                             |                   |             |           |           |                            | -        | DBODBUE DD      |                        |          |
| 3 III CPU 414-3 DP                       |                   |             | _         | PROFIBUS  | S(1): DP master system (1) | 1        | PROFIBUS-PA     |                        |          |
|                                          |                   |             | _         |           |                            |          | PROFINET IO     |                        |          |
| - X2 DP                                  |                   |             |           |           |                            |          | SIMATIC 300     |                        |          |
|                                          |                   |             |           |           |                            | ė        | SIMATIC PC Bas  | ed Control 300/400     |          |
| 5 CP 443-1                               |                   |             |           |           |                            | ÷        | SIMATIC PC Stal | ion                    |          |
| X1 PNHO                                  |                   |             |           |           |                            |          |                 |                        |          |
| X1P2R Port 2                             |                   |             |           |           |                            |          |                 |                        |          |
| 6                                        |                   |             |           |           |                            |          |                 |                        |          |
| 7                                        |                   |             |           |           |                            |          |                 |                        |          |
| 9                                        |                   |             |           |           |                            |          |                 |                        |          |
|                                          |                   |             |           |           |                            |          |                 |                        |          |
|                                          |                   |             |           |           |                            |          |                 |                        |          |
| ← → IOLUB2ALU                            |                   |             |           |           |                            |          |                 |                        |          |
|                                          |                   | Lum         | L         |           | 1                          |          |                 |                        |          |
| Slot Module Dider nut                    | mber Firmware     | MPI address | I address | Q address | Comment                    | -        |                 |                        |          |
| 1 0 PS 407 104 0ES7 407                  | -015402-04440     |             |           |           |                            |          |                 |                        |          |
| 3 SCPU 414-3 DP 6ES7 41                  | 4-3XM05-0AB0 V5.3 | 2           |           |           |                            |          |                 |                        |          |
| N2 1 DP                                  |                   |             | 0101*     |           |                            | -        |                 |                        |          |
| X1 MPL/DP                                |                   | 2           | 8190×     |           |                            | -        |                 |                        |          |
| IF1                                      |                   |             |           |           |                            |          |                 |                        |          |
| 5 CP 443-1 66K7 44                       | 3-1EX20-0XE0 V2.1 |             | 8189*     |           |                            | -        |                 |                        |          |
| XTA BW1                                  |                   |             | 8187*     |           |                            | -        |                 |                        |          |
| XTA Post 2                               |                   |             | 8186*     |           |                            |          |                 |                        |          |
| 6                                        |                   |             |           |           |                            | -        |                 |                        |          |
| 7 8                                      |                   |             | <u> </u>  |           |                            | -        |                 |                        |          |
| 9                                        |                   |             |           |           |                            |          |                 | CIMATIC C7 M7 4 C7     |          |
|                                          |                   |             |           |           |                            | (distrib | ited rack)      | SIMPLIE S7, M7, and C7 | <u> </u> |
|                                          |                   |             |           |           |                            |          |                 |                        |          |
| Dense Effete and Hale                    |                   |             |           |           |                            |          |                 |                        |          |
| Press F1 to get Help.                    |                   |             |           |           |                            |          |                 |                        |          |

10. Here, we can assign a device name and the properties for the Ethernet interface.  $(\rightarrow \text{Properties})$ 

| Properties - PN-IO (RO | )/S5.1)           |                      | 2.000      | ×    |
|------------------------|-------------------|----------------------|------------|------|
| General Addresses      | PROFINET Syr      | nchronization Media  | Redundancy |      |
| Short description:     | PN-IO             |                      |            |      |
| Device name:           | PN-IO             |                      |            |      |
| Support device r       | eplacement withou | ıt exchangeable medi | um         |      |
| Device number:         | 0                 |                      |            |      |
| Address:               | 192.168.0.1       |                      |            |      |
| Networked:             | No                | Properties           |            |      |
| Comment:               |                   |                      |            |      |
|                        |                   |                      |            | *    |
| ОК                     |                   |                      | Cancel     | Help |

11. In the parameters, we enter an IP address and a subnet mask and set up a new subnet. (  $\rightarrow$  Parameters  $\rightarrow$  192.168.0.1  $\rightarrow$  255.255.255.0  $\rightarrow$  New)

| Properties - Ethernet interface PN-IO (R0/S5.1 | .)                                                                      |
|------------------------------------------------|-------------------------------------------------------------------------|
| General Parameters                             | 1                                                                       |
| Set MAC address / use ISO protocol             |                                                                         |
| MAC address:                                   | If a subnet is selected,<br>the next available addresses are suggested. |
| ✓ IP protocol is being used                    |                                                                         |
| IP address: 192.168.0.1                        | Gateway                                                                 |
| Subnet mask: 255.255.255.0                     | C Use router                                                            |
|                                                | Address:                                                                |
| Subnet:                                        |                                                                         |
| - not networked                                | New                                                                     |
|                                                | Properties                                                              |
|                                                | Delete                                                                  |
| 1                                              |                                                                         |
| ·                                              |                                                                         |
| ОК                                             | Cancel Help                                                             |

12. Then we accept the subnet and the settings. ( $\rightarrow$  OK  $\rightarrow$  OK  $\rightarrow$  OK)

| Properties - Industria              | l Ethernet                                       | x |
|-------------------------------------|--------------------------------------------------|---|
| General                             |                                                  |   |
| Name:                               | Ethemet(1)                                       | ] |
| Project path:                       | PCS7_SCE_Prj\Ethemet(2)                          | - |
| Storage location<br>of the project: | D:\PCS7\SCE\P01-02\S4S en\PCS7_SCE\PCS7_Prj      |   |
| Author:                             |                                                  |   |
| Date created:<br>Last modified:     | 05/21/2015 06:53:37 PM<br>05/21/2015 06:53:37 PM |   |
| Comment:                            | A                                                | - |
|                                     |                                                  |   |
| ОК                                  | Cancel Help                                      |   |

13. Next, we configure the ET200M as a field device on the PROFIBUS. To this end, we first have to set the matching profile, then select the matching interface module in the catalog in the folder PROFIBUS DP/ET200M, and drag it to the CPU's master system.

 $(\rightarrow \text{PROFIBUS-DP} \rightarrow \text{ET200M} \rightarrow \text{IM} 153-2 \text{ HF} \rightarrow \text{PROFIBUS}(1): \text{DP master system}(1))$ 

| HW Config - SIMATIC 400(1)                       |          |             |           |           |                            |           |                                              |          |
|--------------------------------------------------|----------|-------------|-----------|-----------|----------------------------|-----------|----------------------------------------------|----------|
| Station Edit Insert PLC View Options Window Hel  | P        |             |           |           |                            |           |                                              |          |
| 0 😂 🖫 🍕 🎒 👘 🛍 🕍 🚺 🗖 💐                            | N?       |             |           |           |                            |           |                                              |          |
| The charter and a continue of the provide of the |          |             |           |           |                            |           |                                              |          |
| SIMATIC 400(1) (Configuration) PCS7_SCE_Prj      |          |             |           |           |                            | End       | 6ES7 153-2BA02-0KB0                          | ntai     |
| (0) UR2ALU                                       |          |             |           |           |                            | Dueller   | -                                            |          |
| 1 PS 407 10A                                     |          |             |           |           |                            | Elone:    | Standard                                     | -        |
|                                                  |          |             |           | PROFIBU:  | S(1): DP master system (1) | P         | PROFIBUS DP                                  | <u>_</u> |
| 3 CPU 414-3 DP                                   |          |             | -         |           |                            |           | GIR-Object                                   |          |
| X2 DP                                            |          |             |           |           |                            | ÷         | Closed-Loop Controller                       |          |
| X7 MPVDP                                         |          |             |           |           |                            |           | DP VII slaves                                |          |
| 5 BCP 443-1                                      |          |             |           |           |                            | Ŭ.        | DP/AS-i                                      |          |
| X1 PN-KO                                         |          |             |           |           |                            | ÷         | DP/PA Link                                   |          |
| X1P1R Port 1                                     |          |             |           |           |                            |           | ENCODER                                      | -        |
| X1 P2 R Port 2                                   |          |             |           |           |                            |           | ET 2006                                      |          |
| 7                                                |          |             |           |           |                            |           | ET 200eco                                    |          |
| 8                                                |          |             |           |           |                            | ÷         | ET 2006                                      |          |
| 9                                                |          |             |           |           |                            | E E       | ET 200/SP                                    |          |
|                                                  |          |             |           |           |                            | 2         | - ET 200L                                    |          |
|                                                  |          |             |           |           |                            |           | ⊕ ▲ IM 153                                   |          |
|                                                  |          |             |           |           |                            |           | 🐵 🚡 IM 153-1                                 |          |
|                                                  |          |             |           |           |                            |           | 🖽 📑 IM 153-1                                 |          |
| Slot Module Order number                         | Firmware | MPI address | I address | Q address | Comment                    |           | H - M 153-1<br>H - F M 153-1 Release 1.5     |          |
| 1 PS 407 10A 6E S7 407-0KA02-0AA0                |          |             |           |           |                            |           | 1 IM 153-1, Release 1-6                      |          |
| 3 S CPU 414-3 DP 6ES7 414-3XM05-0AB0             | V5.3     | 2           |           |           |                            |           | 🐵 🚡 IM 153-1, Release 6                      |          |
|                                                  |          | -           |           |           |                            |           | IM 153-1, Release 7                          |          |
| X2 DP                                            |          |             | 8191*     |           |                            |           | □ · · · · · · · · · · · · · · · · · · ·      |          |
| X1 MPV/DP                                        |          | 2           | 8190*     |           |                            |           | H-4 IM 153-2                                 |          |
| 5 B CP 443-1 66K7 443-1EX20-0XE0                 | V2.1     |             | 8189*     |           |                            |           | 🗄 🚡 IM 153-2                                 |          |
| X1 PW/Q                                          |          |             | 8188~     |           |                            |           | IM 153-2                                     |          |
| X11 Part 1                                       |          |             | 8187~     |           |                            |           |                                              |          |
| X1 Port 2                                        | -        |             | 8185~     |           |                            |           | H 1532F0                                     |          |
| 5                                                |          |             |           |           |                            |           | ⊞ IM 153-2 F0                                |          |
| 8                                                |          |             |           |           |                            |           | 🖶 🚡 IM 153-2 FD                              | -        |
| 9                                                |          |             |           |           |                            | erc 7     | 市 古 IN 1E2.2 ED                              |          |
|                                                  |          |             |           |           |                            | IM 153    | 2 Bus interface for up to 12 S7-300 SMs .FMs | 14       |
|                                                  |          |             |           |           |                            | (withou   | it FM356-4). Module replacement during       | -        |
| P                                                |          |             |           |           |                            | operation | on one rook rainly will acree backpane       | •        |
| Press F1 to get Help.                            |          |             |           |           |                            |           |                                              | Chg //   |

 $\underline{\wedge}$ 

**Note:** To exactly select the correct interface module, the order numbers have to be noted. They are printed on the interface module and in the footer of the hardware catalog after you have selected a component.

If you do not have your own hardware available, it is best to adhere to the representation shown here.

14. In the following selection, assign the PROFIBUS address for the interface module.  $(\rightarrow$  3  $\rightarrow$  OK)

| Properties - PROFIBUS interface IM 153-2 | ×          |
|------------------------------------------|------------|
| General Parameters                       |            |
| Address:                                 |            |
| Subnet:                                  |            |
| not networked                            | New        |
|                                          | Properties |
|                                          | Delete     |
|                                          |            |
|                                          |            |
|                                          |            |
| ОК                                       | ancel Help |

### $\underline{\mathbb{N}}$

**Note:** The address set here must also be on the interface module in binary code using a switch block.

15. Now, we enter the IO modules from the folders below the interface module used. This is done by dragging these modules to the respective slot within the ET200M. The IO addresses of the individual modules should be set in their properties as shown here.

When your configuration is complete, accept it by using the button ', for saving and compiling.

 $(\rightarrow \mathsf{PROFIBUS}\text{-}\mathsf{DP} \rightarrow \mathsf{ET200M} \rightarrow \mathsf{IM} \ \mathsf{153-2} \rightarrow \mathsf{DI}\text{-}\mathsf{300} \rightarrow \mathsf{DO}\text{-}\mathsf{300} \rightarrow \mathsf{AI}\text{-}\mathsf{300} \rightarrow \mathsf{AO}\text{-}\mathsf{300} \rightarrow \mathsf{Set} \ \mathsf{addresses} \rightarrow \textcircled{\texttt{Fin}} \rightarrow \widecheck{\texttt{Sol}})$ 

| Station Edit Insert PLC                                                                                                    | View Options Window Help                                                                                                    |                                                                               |                             |                            |     | _ 6                           |
|----------------------------------------------------------------------------------------------------|----------------------------------------------------------------------------------------------------|-------------------------------------------------------------------------------|-----------------------------|----------------------------|-----|-------------------------------|
| 🚔 🐕 🖬 🕵 🛛 🚳 🗎                                                                                                    | 🛍 l 🎰 💼 🚯 📼 🔡 🕺                                                                                                    | 2                                                                             |                             |                            |     |                               |
| (0) UR2ALU<br>1 PS 407 10A<br>3 <b>N CPU 414-3 D</b> F                                                                                                    |                                                                                                    |                                                                               |                             |                            | A   | Eind: Mt<br>Profile: Standard |
| X2<br>X1<br>IF1<br>5<br>5<br>X1 CP 443-1<br>X1<br>PN-A0<br>X1 P1R<br>Pot 1<br>X1 P2R<br>Pot 2<br>6                                                                                                    |                                                                                                    |                                                                               | PROFIBU:                    | S(1): DP master system (1) |     | e 양 FOUNDATION FIELDBUS       |
| 7                                                                                                    |                                                                                                    |                                                                               |                             |                            |     |                               |
| 7 8 9 1 (3) IM 153-2, Redundanc                                                                                                    | y<br>Order Number                                                                                                    | Address                                                                       | Q Address                   | Comment                    |     |                               |
| 7 8 9 9 (3) IM 153-2, Redundanc                                                                                                    | y<br>Order Number                                                                                                    | I Address                                                                     | Q Address                   | Comment                    | •   |                               |
| 7<br>8<br>9<br>(3) IM 153-2, Redundanç<br>et Module<br>Module                                                                                                    | y Order Number 65.57.153.284.02.0480                                                                                                    | I Address<br>8184*                                                            | Q Address                   | Comment                    | , - |                               |
| 7 8 9 111 113-2, Redundanc 101 10 10 10 10 10 10 10 10 10 10 10 10                                                                                                    | y Order Number 0E577153-28402-0H80                                                                                                    | I Address<br>8184*                                                            | Q Address                   | Comment                    | ,   |                               |
| 7 8 9 9 (3) IM 153-2, Redundanc (4) Module 7 1 Module 7 1 Module 1 1 0 132:bC24V                                                                                                    | 9<br>Order Number<br>6ES7 153-284/02/0480<br>6ES7 321-18L00-0AA0                                                                                                    | 8184*<br>03                                                                   | Q Address                   | Comment                    | ,   |                               |
| 7 8 9 9 (3) IM 153-2, Redundance (4) Module 7 1 Module 7 1 Module 1 D132xDC24V 1 D132xDC24V                                                                                                    | y<br>Order Number<br>65:57:153:284/23/0480<br>66:57:321-18L00-0AA0<br>66:57:321-18L00-0AA0                                                                                                    | Address<br><i>8184*</i><br>03<br>47                                           | Q Address                   | Comment                    | ,   |                               |
| 7 8 9 9 (3) IM 153-2, Redundanc t Module 7 10 102:b0:24V 10132:b0:24V 10132:b0:24V 1015:sNAMUR                                                                                                    | y<br>Order Number<br><i>&amp;ES7 153-284/Q2/0480</i><br>6ES7 321-18L00-0AA0<br>6ES7 321-18L00-0AA0<br>6ES7 321-7TH00-0A80                                                                                                    | I Address<br>8784*<br>03<br>47<br>811                                         | Q Address                   | Comment                    | , * |                               |
| 7 8 9 9 (3) IM 153-2, Redundance (3) IM 153-2, Redundance (4) IM 153-2 (4) IS3-2 (5) IS3-DC24V (5) IS3-DC24V (5) I | 9<br>0rder Number<br>6ES7 153-284/02/0480<br>6ES7 321-18L00-0AA0<br>6ES7 321-78H00-0A80<br>6ES7 321-78H01-0A80                                                                                                    | I Address<br>87.84*<br>03<br>47<br>811<br>6465                                | Q Address                   | Comment                    | , • |                               |
| 7 8 9 9 (3) IM 153-2, Redundancy (3) IM 153-2, Redundancy (4) Module 7 10 I32-0 C24V 10 I32-0 C24V 10 I32-0 C24V 10 I16-0 C24V, Interrupt 10 I16-0 C24V, Interrupt 10 I16-0 | y<br>Order Number<br>6E 57 753-284/02/0480<br>6E 57 321-18L00-0AA0<br>6E 57 321-71400-0A80<br>6E 57 321-721400-0A80<br>6E 57 321-721400-0A80<br>6E 57 321-728401-0A80                                                                                                    | I Address<br>87.84"<br>03<br>47<br>811<br>6465<br>6667                        | Q Address                   | Comment                    | , · |                               |
| 7 8 9 9 (3) IM 153-2, Redundance (3) IM 153-2, Redundance (4) Module 7 10132-0C24V 10132-0C24V 101163vDC24V, Interrupt 101163vDC24V, Interrupt 101163v | y<br>Order Number<br><i>&amp;ES7 153.284.02-0480</i><br>6ES7 321-181.00-0AA0<br>6ES7 321-77H00-0A80<br>6ES7 321-77H00-0A80<br>6ES7 321-78H01-0A80<br>6ES7 321-78H01-0A80                                                                                                    | I Address<br>87.84*<br>03<br>47<br>811<br>6465<br>6667<br>6863                | Q Address                   | Comment                    | , * |                               |
| 7 8 9 9 (3) IM 153-2, Redundance (4) Module 7 10 Module 7 10 J132/DC24V 10 J132/DC24V 10 J153/DC24V 10 J153/DC24V, Interupt 10 J156/DC24V, Interupt 10 J156/DC24V, Interupt 10 | y<br>Order Number<br><i>&amp;ES7 153-284/02/0480</i><br>EES7 321-18L00-0AA0<br>EES7 321-7180-0AA0<br>EES7 321-78H01-0A80<br>EES7 321-78H01-0A80<br>EES7 321-78H01-0A80<br>EES7 321-78H01-0A80                                                                                                    | 1 Address<br>8784**<br>03<br>47<br>811<br>6465<br>6669<br>7071                | Q Address                   | Comment                    | , - |                               |
| 7 8 9 9 (3) IM 153-2, Redundancy (3) IM 153-2, Redundancy (4) Module 2 1 1 1 1 1 1 1 1 1 1 1 1 1 1 1 1 1 1                                                                                                    | y<br>Order Number<br><i>&amp;ES7 153-284/02/0480</i><br><i>&amp;ES7 321-18L00-0AA0</i><br><i>&amp;ES7 321-18L00-0AA0</i><br><i>&amp;ES7 321-78H01-0A80</i><br><i>&amp;ES7 321-78H01-0A80</i><br><i>&amp;ES7 321-78H01-0A80</i><br><i>&amp;ES7 321-78H01-0A80</i><br><i>&amp;ES7 321-78H01-0A80</i><br><i>&amp;ES7 321-78H01-0A80</i><br><i>&amp;ES7 322-78H01-0A80</i><br><i>&amp;ES7 322-78H01-0A80</i><br><i>&amp;ES7 321-78H01-0A80</i><br><i>&amp;ES7 321-78H01-0A80</i><br><i>&amp;ES7 321-78H01-0A80</i><br><i>&amp;ES7 321-78H01-0A80</i><br><i>&amp;ES7 321-78H01-0A80</i><br><i>&amp;ES</i> | I Address<br>8764"<br>03<br>47<br>811<br>6465<br>6667<br>6869<br>7071         | Q Address                   | Comment                    | ,   |                               |
| 7 8 9 9 (3) IM 153-2, Redundanç 1 (3) IM 153-2, Redundanç 1 (3) IM 153-2 (4) I032-0C24V (5) I032-0C24V (5) I032-0C24V (5) I0163-0C24V, Interupt 1 0 I0163-0C24V, Interupt 0 1 1 0 I0163-0C24V, Interupt 0 1 1 0 I0163-0C24V, Interupt 1 1 0 I032-0C24V/0.5A                                                                                                    | y<br>Order Number<br><i>&amp;ES7 153.284.02.4V80</i><br>6ES7 321-18L00-0AA0<br>6ES7 321-7TH00-0A80<br>6ES7 321.7TH00-0A80<br>6ES7 321.7BH01-0A80<br>6ES7 321.7BH01-0A80<br>6ES7 321.7BH01-0A80<br>6ES7 321.7BH01-0A80<br>6ES7 321.7BH01-0A80<br>6ES7 322.78H01-0A80<br>6ES7 322.78H01-0A80<br>6ES7 322.7                                                                                                    | I Address<br>8784*<br>03<br>47<br>811<br>6465<br>6667<br>6869<br>7071         | Q Address                   | Comment                    | , - | 4 111                         |
| 7 8 9 9 (3) IM 153-2, Redundancy (3) IM 153-2, Redundancy (4) Module 7 1 10132h0C24V D132h0C24V D132h0C24V D116xb0C24V, Interrupt D116xb0C24V, Interrupt D116xb0 | y  Drder Number  6557 753-284/02/0480  6557 321-18L00-0AA0  6557 321-18L00-0AA0  6557 321-78H01-0A80  6557 321-78H01-0A80  6557 321-78H01-0A80  6557 322-88H10-0A80  6557 322-88H10-0A80  6557 322-88H10-0A80                                                                                                    | I Address<br>8764**<br>03<br>47<br>811<br>6465<br>6667<br>6869<br>7071        | Q Address                   | Comment                    | ,   |                               |
| 7 8 9 9 (3) IM 153-2, Redundanc; (3) IM 153-2, Redundanc; (4) Module 2 1 1 1 1 1 1 1 1 1 1 1 1 1 1 1 1 1 1                                                                                                    | y  Order Number <i>&amp;ES7 153-284/02/0480</i> EES7 321-18L00-0AA0  EES7 321-18L00-0AA0  EES7 321-78H01-0A80  EES7 321-78H01-0A80  EES7 321-78H01-0A80  EES7 321-78H01-0A80  EES7 321-78H01-0A80  EES7 322-18L00-0AA0  EES7 322-88H10-0A80  EES7 322-88H10-0A80  EES7 322-88H10-0A80  EES7 322-88H10-0A80  EES7 322-88H10-0A80  EES7 322-88H10-0A80  EES7 321-78H01-0A80  EES7 321-78H01-0A80  EES7 321-7                                                                                                    | I Address<br>8784"<br>03<br>47<br>811<br>6465<br>6667<br>6863<br>7071<br>7287 | Q Address<br>03<br>45<br>67 | Comment                    | , • | III FOUNDATION FIELDBUS       |

## $\underline{\mathbb{A}}$

**Note:** To exactly select the correct modules, the order numbers have to be noted. They are printed on the modules and in the footer of the hardware catalog after you have selected a component. If you do not have your own hardware available, it is best to adhere to the representation shown here.

**Note:** You can facilitate the search for the correct modules by utilizing the search dialog on the very top of the catalog. Simply enter the order number you are looking for; then you can browse the entire catalog up and down.

**Note:** Slot 3 remains free. It is reserved for the extension module with a multi-tier configuration.

Note: To use the specified symbol table, it is important to set the specified IO addresses.

16. Next, in the SIMATIC Manager we select the SIMATIC PC station in the Component view and open the configuration with a double click.

 $(\rightarrow \text{Component view} \rightarrow \text{SIMATIC PC Station}(1) \rightarrow \text{Configuration})$ 

| SIMATIC Manager - [PCS7_SCE_MP (Component view) D:\SCE_Projekte_en\PCS7_SCE\PCS7_MP]                                                                                                    |       |
|----------------------------------------------------------------------------------------------------|-------|
| 😘 File Edit Insert PLC View Options Window Help                                                                                                    | _ 8 × |
| 🗅 😂 🔐 🐖 🙏 🖻 🛍 🔷 🧣 🎭 🏗 🏥 💼 💽 🔨 No Filter > 💽 🍞 🞇 🚳 🖷 🚍 🕅 📢                                                                                                    |       |
| PCS7_SCE_MP     PCS7_SCE_Pi     SMATIC 400(1)     GPU 414-3 DP     dr C PU 414-3 DP     dr C PU 414-3 DP     dr C PU 414-3 DP     dr C PU 414-3 DP     dr C PU 414-3 DP     dr C PC Station     SMATIC PC Station     SMATIC PC Station     SMATIC PC Station     PCS7_SCE_Lib |       |
| Press F1 to get Help. PC internal (local)                                                                                                    | 11.   |

17. Within the PC station, the Ethernet interface must be entered first. To this end, we drag the CP Industrial Ethernet in version V8.1 from IE General to the first free slot in the PC station.

In the window that is displayed next, we connect this interface with the Ethernet network already set up in the S7 station, and enter the IP address and the subnet mask.

(→ SIMATIC PC Station → CP Industrial Ethernet → IE General → SW V8.1 → Ethernet(1) → 192.168.0.2 → 255.255.255.0 → OK)

| HW Config - [SIMATIC P                                                                                                    | C Station(1) (Configuration) PCS7_SCE_Prj]                                                                                                    |      |                               |                                                                                                    |
|----------------------------------------------------------------------------------------------------|----------------------------------------------------------------------------------------------------|------|-------------------------------|----------------------------------------------------------------------------------------------------|
| (D) Station Edit Insert                                                                                                    | PLC View Options Window Help                                                                                                    |      |                               | _ <i>8</i> ×                                                                                                    |
| 0 🚔 🔓 📓 🎆                                                                                                    |                                                                                                    |      |                               |                                                                                                    |
| (0) PC<br>1<br>2<br>3<br>WinCC A                                                                                                    | ppi.                                                                                                    | * II | Eind:<br>Profile:             | Standard                                                                                                    |
| 4<br>5<br>6<br>7<br>8<br>9<br>10<br>11<br>12<br>12<br>13<br>13                                                                                                    | Properties - Ethernet interface IE General (R0/S1)                                                                                                    | x    |                               | ROFIBUS OP<br>ROFIBUS PA<br>ROFIBUS PA<br>INAATIC 400<br>IIMATIC 400<br>IIMATIC PC Based Control 300/400<br>IIMATIC PC Station<br>Articly C<br>SATCH<br>Controller<br>OP Induntial Ethernet<br>C Controller |
| Image: [0]         PC           Index         []         Module           1         2         []         WinCC Appl.           3         4         5           6         7         7           8         -         - | □ Set MAC address / use ISO protocol         MAC address:       If a subnet is selected, the next available addresses are suggested.         IV IP protocol is being used       IP address:         IP address:       192.168.0.2         Subnet mask:       255.255.255.0         O Is out use router         Address: |      |                               |                                                                                                    |
| 9<br>10<br>11<br>12<br>13<br>14<br>15<br>16<br>17<br>18<br>Press F1 to get Help.                                                                                                    | Subnet:<br>not networked<br>Ethemet(1)  New  Properties  Delete                                                                                                    |      | E_CP<br>Proxy for<br>57 conne | HMI<br>PDM<br>PDM<br>User Application<br>any Industrial Ethernet module, ISO, TCP/IP,<br>tectione, PG functioner, routing, PROPINET IO<br>prioritized startup, SIMATIC NET PC software                      |
|                                                                                                    | OK Cancel Hel;                                                                                                    | >    |                               |                                                                                                    |

Unrestricted for Educational and R&D Facilities. © Siemens AG 2015. All Rights Reserved. P01-02\_Hardware Configuration\_V8.0\_S0915\_EN.docx

18. An Ethernet interface and the WinCC application are now entered in the PC station. We

| accept | this          | configuration | be | clicking | on | · •••••••••••••••••••••••••••••••••••• | for | saving | and | compiling. |
|--------|---------------|---------------|----|----------|----|----------------------------------------|-----|--------|-----|------------|
| (→     | $\rightarrow$ | <b>(</b> )    |    |          |    |                                        |     |        |     |            |

| HW Config - [SIMATIC PC Station(1) (C<br>Station Edit Insert PLC View                                                                                                    | Configuration) PCS7_SCE_Prj]<br>Options Window Help |                                                                                                    |       |                                                                                                    |  |  |  |  |
|----------------------------------------------------------------------------------------------------|-----------------------------------------------------|----------------------------------------------------------------------------------------------------|-------|----------------------------------------------------------------------------------------------------|--|--|--|--|
| D 🔊 💱 🖳 🗞 🕼 👜 🎰 📳 🔛 🙀                                                                                                    |                                                     |                                                                                                    |       |                                                                                                    |  |  |  |  |
| (0) PC     [     [     [     [     [     [     [     [     [     [     [     [     [     [     [     [     [     [     [     [     [     [     [     [     [     [     [     [     [     [     [     [     [     [     [     [     [     [     [     [     [     [     [     [     [     [     [     [     [     [     [     [     [     [     [     [     [     [     [     [     [     [     [     [     [     [     [     [     [     [     [     [     [     [     [     [     [     [     [     [     [     [     [     [     [     [     [     [     [     [     [     [     [     [     [     [     [     [     [     [     [     [     [     [     [     [     [     [     [     [     [     [     [     [     [     [     [     [     [     [     [     [     [     [     [     [     [     [     [     [     [     [     [     [     [     [     [     [     [     [     [     [     [     [     [     [     [     [     [     [     [     [     [     [     [     [     [     [     [     [     [     [     [     [     [     [     [     [     [     [     [     [     [     [     [     [     [     [     [     [     [     [     [     [     [     [     [     [     [     [     [     [     [     [     [     [     [     [     [     [     [     [     [     [     [     [     [     [     [     [     [     [     [     [     [     [     [     [     [     [     [     [     [     [     [     [     [     [     [     [     [     [     [     [     [     [     [     [     [     [     [     [     [     [     [     [     [     [     [     [     [     [     [     [     [     [     [     [     [     [     [     [     [     [     [     [     [     [     [     [     [     [     [     [     [     [     [     [     [     [     [     [     [     [     [     [     [     [     [     [     [     [     [     [     [     [     [     [     [     [     [     [     [     [     [     [     [     [     [     [     [     [     [     [     [     [     [     [     [     [     [     [     [     [     [     [     [     [     [     [     [     [     [     [     [     [     [     [     [ |                                                     |                                                                                                    | 4 III | Standard      Profile:     Standard      Profile:     Standard      Profile:     Standard      Profile:     Standard      Profile:     Standard      Profile:     Standard      Profile:     Standard      Standard      Sta  |  |  |  |  |
| 11         11           13            *            minute                                                                                                    | er rumber Firmware MP                               | laddress   laddress   Comment                                                                                                    | •     | B → Active<br>B → Active<br>B → Controller<br>C P Indutial Ethemet<br>B → CP 1411<br>B → CP 1411<br>B → CP 1511<br>B → CP 1512<br>B → CP 1512<br>B → CP 1512<br>B → CP 1512<br>B → CP 1513<br>CP 1513<br>CP 1513                                                                                                    |  |  |  |  |
| 1 =   E.IE. General IE_C/<br>2 II WinCCAppL<br>3<br>4<br>5                                                                                                    | P V81                                               | 16383*                                                                                                    | E     |                                                                                                    |  |  |  |  |
| 12<br>13<br>14<br>15<br>16<br>17<br>17<br>17<br>Press F1 to get Help.                                                                                                    |                                                     | Image: Constraint of the second second sec | -     | Corr Approach     Corr Approach     Corr Ap |  |  |  |  |

19. To check and compile the network in our project, we now open the Ethernet network with a double click in the Component view in SIMATIC Manager. ( $\rightarrow$  Component view  $\rightarrow$  SCE\_PCS7\_Prj  $\rightarrow$  Ethernet(1))

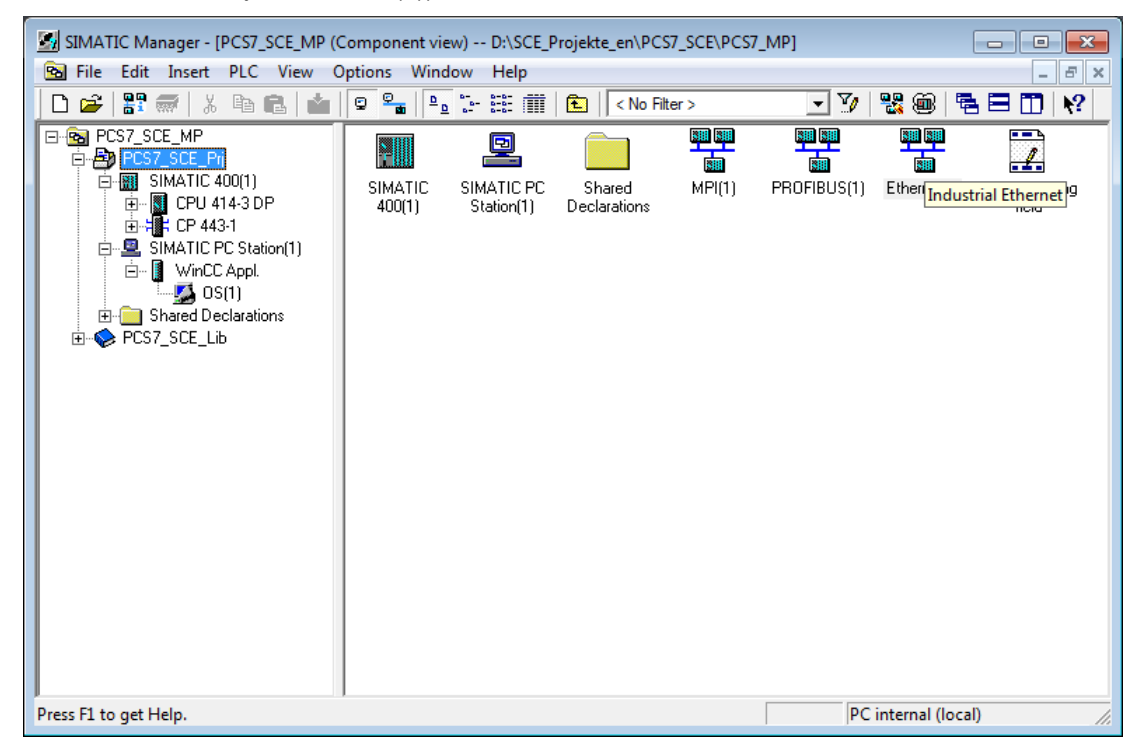

20. The **NetPro** tool provides a nice overview of the components and networks in our project. We see that both stations are connected to each other over Ethernet and the ET200M is interfaced with the SIMATIC S7-400 by means of PROFIBUS. We accept these network

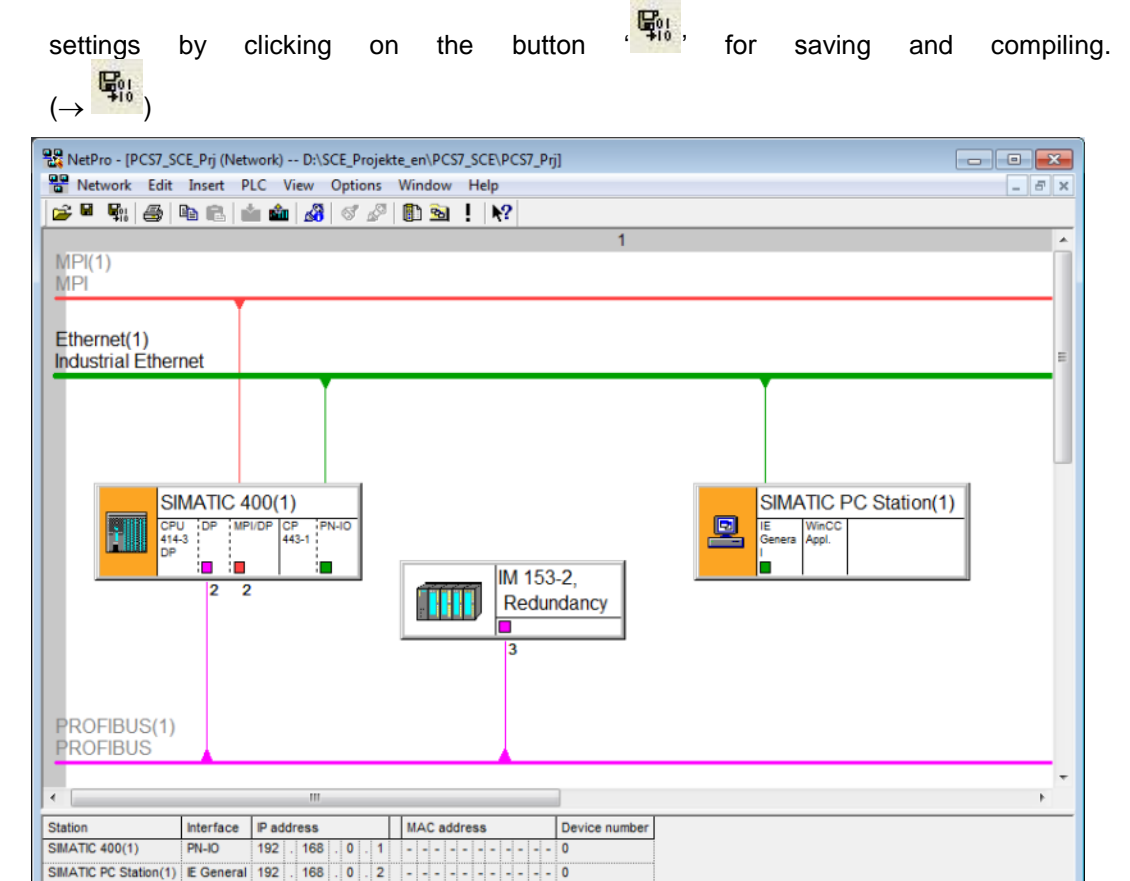

21. In the next window, we select 'Compile and check everything'.

 $(\rightarrow \text{Compile and check everything} \rightarrow \text{OK})$ 

Ready

| Save and Compile                             |                            | ×    |
|----------------------------------------------|----------------------------|------|
| Compile<br>Compile and ch<br>C Compile chang | neck everything<br>es only |      |
| ОК                                           | Cancel                     | Help |

PC internal (local)

0 from 2 selected Insert

22. The result of the compilation is displayed in a window. ( $\rightarrow$   $\boxtimes$ )

| A Outputs for consistency check for D:\SCE_Projekte_en\PCS7_SCE\PCS7_Prj\PCS7_SCE_Prj |         |      |         |              |  |  |  |  |  |
|---------------------------------------------------------------------------------------|---------|------|---------|--------------|--|--|--|--|--|
| File Edit                                                                             |         |      |         |              |  |  |  |  |  |
| Message type                                                                          | Message | Туре | Project | Project path |  |  |  |  |  |
| No errors.                                                                            |         |      |         |              |  |  |  |  |  |
|                                                                                       |         |      |         |              |  |  |  |  |  |
|                                                                                       |         |      |         |              |  |  |  |  |  |
|                                                                                       |         |      |         |              |  |  |  |  |  |

#### **E**XERCISES

The exercises provide an opportunity to implement what we have learned from theory and the step by step instructions. To this end, the existing multi-project from the step by step instructions will be used and expanded.

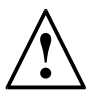

**Note:** The exercises can be carried out without having to first work through the step by step instructions completely and correctly. To get to the required processing level, the project archive provided can be unzipped and opened using the function 'Retrieve'. ( $\rightarrow$  File  $\rightarrow$  Retrieve...).

The project archive for the step by step instructions is called: PCS7\_SCE\_0102\_R1501\_en.zip

The following exercises are recommended especially for users of the PCS 7 trainer package, because an AS RTX Box is to be integrated here. The AS RTX Box is also an automation station and can handle the identical tasks as the configured S7-400.

For that reason, this exercise is not mandatory for execution of the overall project.

#### **EXERCISES**

- 1. With a right mouse click on the project, add the new AS by selecting "Add new object" and then "Preconfigured station ..." In the dialog field that opens, select the "PCS7 BOX" as CPU and then the "AS RTX" with order number 6ES7654-0UE13-0XX0. Follow the dialog without making any other settings.
- Because the AS RTX Box is a PC based automation station, you should have a second SIMATIC PC station in the project. The stations should now be assigned plausible names; for example, SIMATIC S7-400(1) is named AS1, SIMATIC PC Station(1) is named OS and SIMATIC PC Station(2) is named AS2.
- 3. Now, network the AS RTX Box (=AS2) with the Ethernet(1) and with a new PROFIBUS master system PROFIBUS(2). To this end, you have to open the configuration of the AS2. So far, your AS has only one interface to PROFIBUS, "CP5611-CP5621". For this reason, add an IE General. Assign parameters to the Ethernet interface exactly as described in the step by step instructions. To parameterize the PROFIBUS interface, you have to open the Properties and add a new PROFIBUS network.
- 4. For the new AS to actually be able to handle the tasks of the AS1, you now need the identical ET200M. You have two options for adding the ET200M including the IO cards. The first option corresponds to the configuration as provided in the step by step instructions. The second option is copying the generated ET200M and inserting it with a right mouse click on the PROFIBUS(2) line.